2016

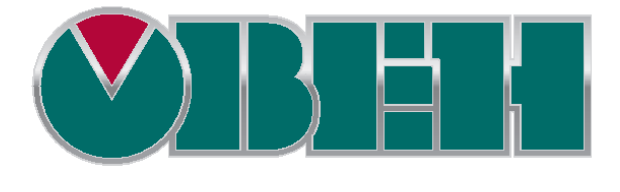

# ПЛКЗхх

# Инструкция по прошивке

Версия 1.02 02.08.2016

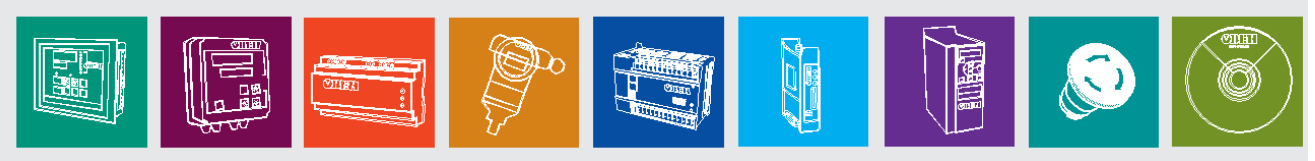

# Оглавление

| Прошивка ПЛК304                 | 3  |
|---------------------------------|----|
| Прошивка ПЛК323                 | 11 |
| Мягкая перезагрузка контроллера | 19 |

Для перепрошивки контроллера ПЛК304 потребуются:

- Контроллер ПЛК304;
- Кабель КС6 из комплекта поставки для подключения по RS-232:

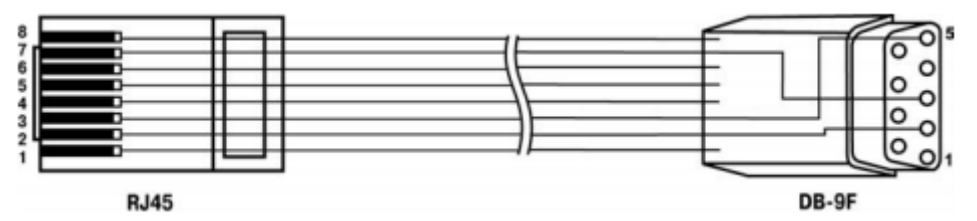

- Патч-корд для подключения по Ethernet (прямой или перекрестный обжим);
- Программа пользовательской прошивки;
- Файл прошивки.

#### Начальные условия:

- Питание ПЛК отключено;
- Все DIP-переключатели в положении OFF;
- Верхняя крышка контроллера снята;
- Установлена перемычка на джампере ХР4 (заводская установка).

### Последовательность действий:

1. Скачать и установить <u>Программу Пользовательской Прошивки</u>. Актуальная версия для ПЛК304 – **1.0.0.32**.

| О программе |                                        | ×  |
|-------------|----------------------------------------|----|
|             | Программа обновления прошивки ОВЕН ПЛК |    |
| R           | OWEN (c) 2011 "BETA" v1.0.0.32         |    |
|             | Compiled 13:33:48 Jul 24 2015          |    |
|             |                                        |    |
|             |                                        | ОК |

- 2. Скачать и установить файл Прошивки. Актуальная версия 3.949.
- 3. Подать питание на ПЛК304 и подключить его к компьютеру патч-кордом по интерфейсу Ethernet.

4. У появившегося нового подключения по локальной сети настроить IP-адрес из диапазона IPадреса ПЛКЗ04.

Примечание – Заводской IP-адрес: 10.0.6.10, маска подсети: 255.255.0.0).

| Свойства: Протокол Интернета верси                                                                                                    | ии 4 (TCP/IPv4)  |  |  |  |  |  |  |
|----------------------------------------------------------------------------------------------------|------------------|--|--|--|--|--|--|
| Общие                                                                                                    |                  |  |  |  |  |  |  |
| Параметры IP могут назначаться автоматически, если сеть<br>поддерживает эту возможность. В противном случае параметры<br>IP можно получить у сетевого администратора. |                  |  |  |  |  |  |  |
| Получить IP-адрес автоматически                                                                                                    |                  |  |  |  |  |  |  |
| Использовать следующий IP-ад                                                                                                    | ipec:            |  |  |  |  |  |  |
| IP-адрес:                                                                                                    | 10 . 0 . 6 . 230 |  |  |  |  |  |  |
| Маска подсети:                                                                                                    | 255.255.0.0      |  |  |  |  |  |  |
| Основной шлюз:                                                                                                    | · · ·            |  |  |  |  |  |  |
| Получить адрес DNS-сервера ав                                                                                                    | зтоматически     |  |  |  |  |  |  |
| • Использовать следующие адре                                                                                                    | са DNS-серверов: |  |  |  |  |  |  |
| Предпочитаемый DNS-сервер:                                                                                                    |                  |  |  |  |  |  |  |
| Альтернативный DNS-сервер:                                                                                                    | · · ·            |  |  |  |  |  |  |
| Подтвердить параметры при выходе Дополнительно                                                                                                    |                  |  |  |  |  |  |  |
|                                                                                                    | ОК Отмена        |  |  |  |  |  |  |

- 5. Запустить Программу Пользовательской Прошивки.
  - 5.1. Отключить питание прибора.
  - 5.2. Подключить ПЛКЗ04 к ПК по интерфейсу RS-232 (порт «РЗ») кабелем КС6, который поставляется в комплекте.
  - 5.3. Убедиться, что ПЛК304 подключен к ПК по Ethernet (порт «LAN»).
  - 5.4. Выбрать прошивку ПЛК304v2\_v3.949 и СОМ-порт, к которому подключен контроллер.
  - 5.5. Снять галочку «Пропустить обновление начального загрузчика».
  - 5.6. Убедиться, что все DIP-переключатели находятся в положении OFF.
  - 5.7. Нажать кнопку «Далее».

| 🔨 Пользовательская прошивка ОВЕН ПЛ                                   | ĸ                                           |
|-----------------------------------------------------------------------|---------------------------------------------|
| Настройки соединения                                                  |                                             |
| COM7 -                                                                | Выберите СОМ-порт соединения                |
| ПЛК304v2_v3.949 ▼                                                     | 🗙 Выберите прошивку Скачать                 |
| Пропустить обновление начального                                      | загрузчика                                  |
| 1) Отключите питание и снимите ве<br>2) Подключите прибор по RS-232 и | эрхнюю крышку прибора;<br>no Ethernet к ПК; |
| 3) Нажмите Далее                                                      |                                             |
| Выберите тип дисплея СПК                                              | 10" т Копировать                            |
| Далее                                                                 |                                             |
|                                                                       | Справка Закрыть                             |
|                                                                       |                                             |
|                                                                       |                                             |
|                                                                       |                                             |
|                                                                       |                                             |
|                                                                       |                                             |
|                                                                       |                                             |

6. В появившемся окне необходимо ввести МАС-адрес устройства (указан на задней крышке ПЛКЗ04) и сетевые настройки для связи с ПЛК во время прошивки. В «gatewayip» и «serverip» указать IP-адрес ПК, указанный в пункте 4. Нажать кнопку «Далее».

| 🔨 Пользоват | тельская прошивка ОВЕН І  | плк                |
|-------------|---------------------------|--------------------|
| Проверьте п | равильность сетевых настр | оек: Прочитать     |
| ethaddr     | 6A:77:00:82:90:41         |                    |
| ipaddr      | 10.0.6.10                 | < временный IP ПЛК |
| netmask     | 255.255.0.0               | < временная маска  |
| gatewayip   | 10.0.6.230                | < сетевой шлюз     |
| serverip    | 10.0.6.230                | < IР компьютера 🗨  |
| Cnpa        | -ТР уведомления           | Отмена             |
|             |                           |                    |

7. Появится сообщение, указанное ниже.

| <pre>plc_u</pre> | ser_fw                                                                                                    |
|------------------|----------------------------------------------------------------------------------------------------|
| 4                | <ol> <li>Откройте корпус, снимите ХР4 и установите ХР3, установите<br/>джампер ЈР3 в режим работы с консолью</li> <li>Подайте питание на ПЛК</li> </ol> |
|                  | ОК                                                                                                    |

- 7.1. Требуется снять перемычку с XP4 (заводская установка) и установить ее на XP3 (см. рисунок ниже).
- 7.2. Подать питание на ПЛК.
- 7.3. Нажать кнопку «ОК».

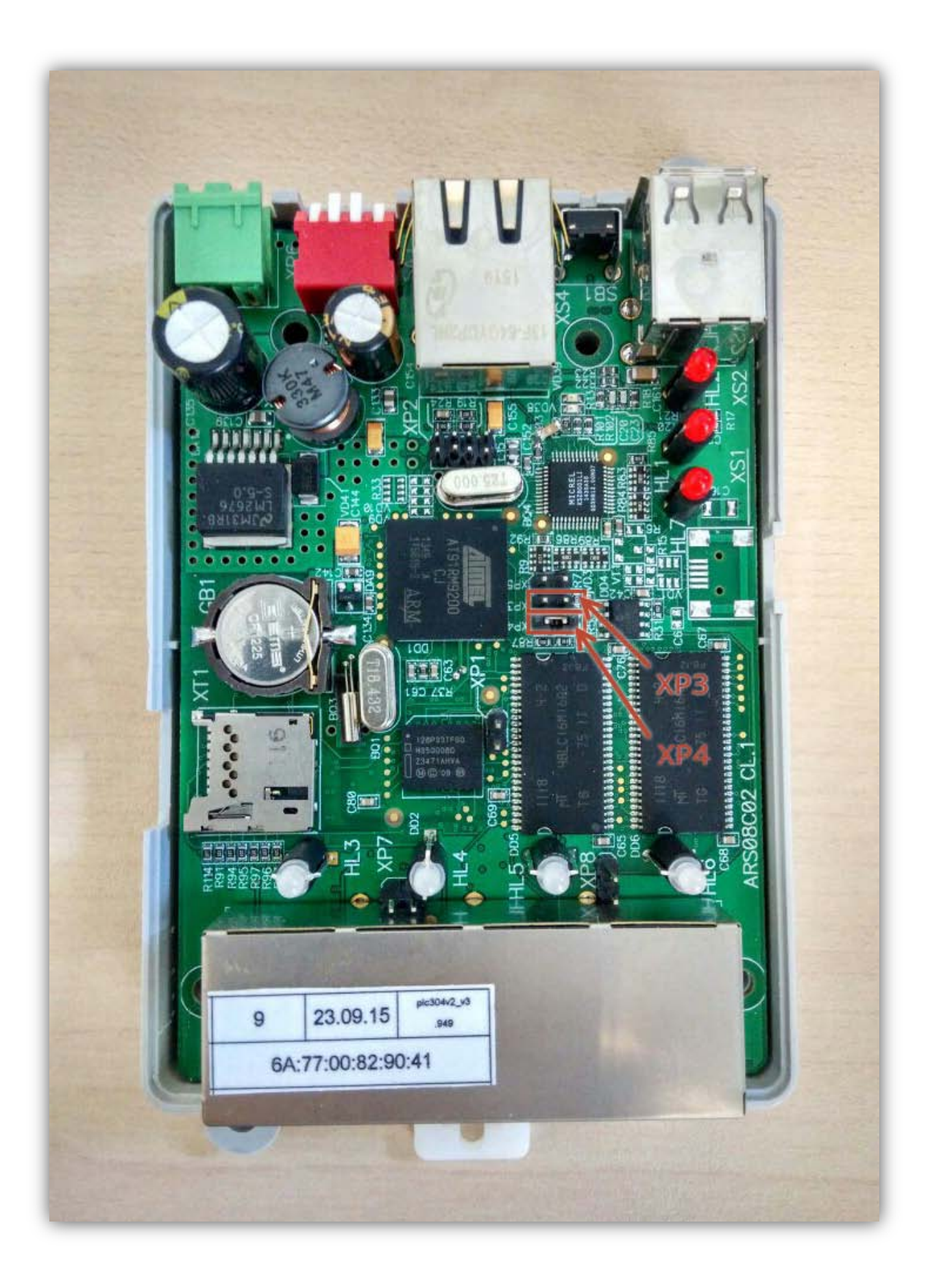

- 8. Начнется процесс загрузки загрузчика в ПЛК304. На данном этапе загрузка осуществляется по интерфейсу RS-232.
  - 8.1. После появления сообщения, указанного ниже, необходимо переставить перемычку из положения XP3 в положения XP4.

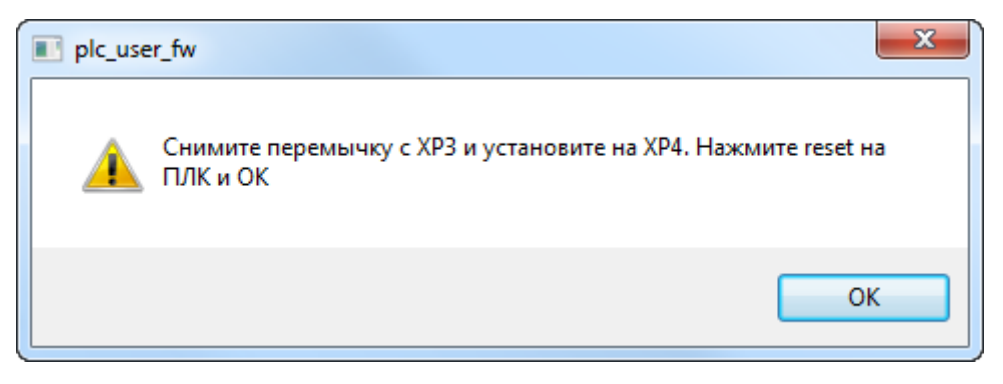

- 8.2. Нажать клавишу «Reset», расположенную между портами LAN и USB контроллера.
- 8.3. Нажать кнопку «ОК».
- 9. Дождаться появления сообщения, указанного ниже.

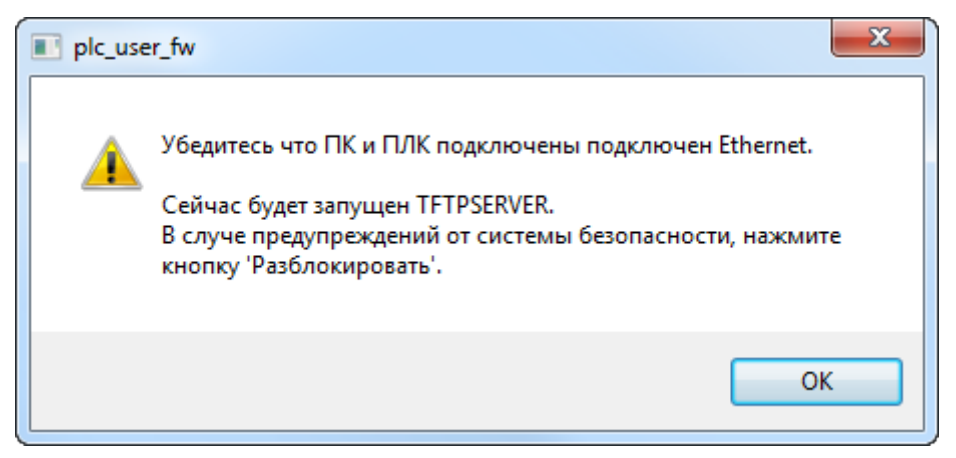

- 9.1. Проверить подключение кабеля Ethernet между ПЛК и ПК.
- 9.2. Нажать «ОК».

10. Откроется окно TFTP сервера. Теперь загрузка прошивки осуществляется по Ethernet.

| 🄖 Tftpd32 by     | Ph. Jounir                                                    | n                     |               |            | x      |
|------------------|---------------------------------------------------------------|-----------------------|---------------|------------|--------|
| Current Directo  | Current Directory C:\Program Files (x86)\Owen\Пользс 💌 Browse |                       |               |            |        |
| Server interfact | es 10.0.6                                                     | 10.0.6.228 D-Link DGI |               | ▼ Sh       | ow Dir |
| Tftp Server      | Tftp Client                                                   | DHCP server           | Syslog server | Log viewer |        |
| peer             |                                                               | file                  | start time    | progress   |        |
| 10.0.6.10:126    | 65                                                            | .ulmage.bin<          | 11:30:22      | 100%       | 1      |
| 10.0.6.10:390    | 04                                                            | .uboot.bin<           | 11:30:19      | 100%       |        |
|                  |                                                               |                       |               |            | F      |
| About            |                                                               | Settin                | gs            | Help       |        |

**Примечание** – Процесс прошивки длится в среднем 7-10 минут. В случае зависания, либо появления сообщения об ошибке, указанной на рисунке ниже, требуется перезагрузить контроллер нажатием клавиши «Reset», расположенной между портами LAN и USB, после чего нажать кнопку «Повтор». Это никак не отразится на работоспособности прошивки.

| plc_user_fw                                                                                                    |
|----------------------------------------------------------------------------------------------------|
| Процессор не переходит в состояние прошивки.<br>Возможные причины:<br>- неправильно установлена перемычка прошивки;<br>- контроллер не был перезагружен;<br>- не подано питание или нет питания на процессоре;<br>- нет генерации кварца на процессоре;<br>- нет генерации кварца на процессоре;<br>- неправильное подключение к COM-порту компьютера;<br>- проблемы в канале передачи данных от COM-порта компьютера к<br>процессору |
| По <u>в</u> тор Отмена                                                                                                    |

11. Дождаться окончания прошивки. В случае успешного завершения появится следующее сообщение.

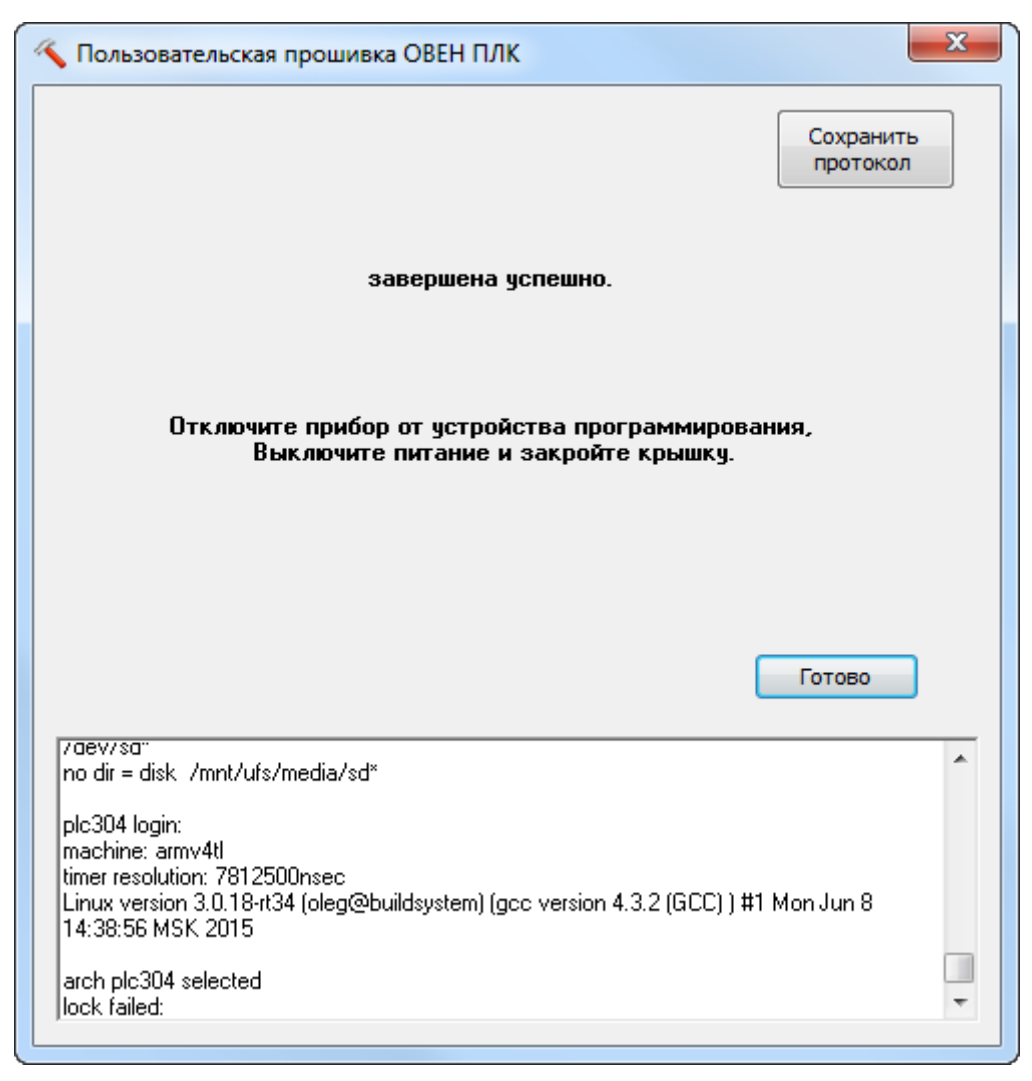

12. На этом смена прошивки контроллера завершена.

**Примечание** – После завершения прошивки рекомендуется (но не обязательно) выполнить <u>мягкую перезагрузку</u> контроллера из командной строки Linux. Это позволит ускорить процесс загрузки контроллера.

# Прошивка ПЛК323

Для перепрошивки контроллера ПЛК323 потребуются:

- Контроллер ПЛК323;
- Кабель КС15 из комплекта поставки для подключения по RS-232:

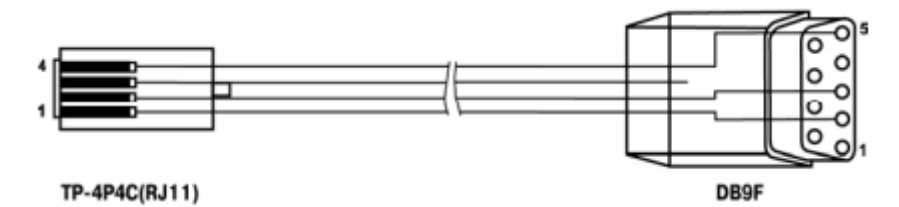

- Патч-корд для подключения по Ethernet (прямой или перекрестный обжим);
- Программа пользовательской прошивки;
- Файл прошивки.

#### Начальные условия:

- Питание ПЛК отключено;
- Все DIP-переключатели в положении OFF;
- Верхняя крышка контроллера снята (если модификация с CAN, то снята верхняя плата CAN);
- Установлена перемычка на джампере ХР6 платы PLC47C03 (заводская установка).

**Примечание** – Обратите внимание, что джампер ХР6 с установленной перемычкой также присутствует на плате питания PLC48C06. Его трогать в процессе перепрошивки не требуется.

#### Последовательность действий:

1. Скачать и установить <u>Программу Пользовательской Прошивки</u>. Актуальная версия для ПЛК323 – **1.0.0.32**.

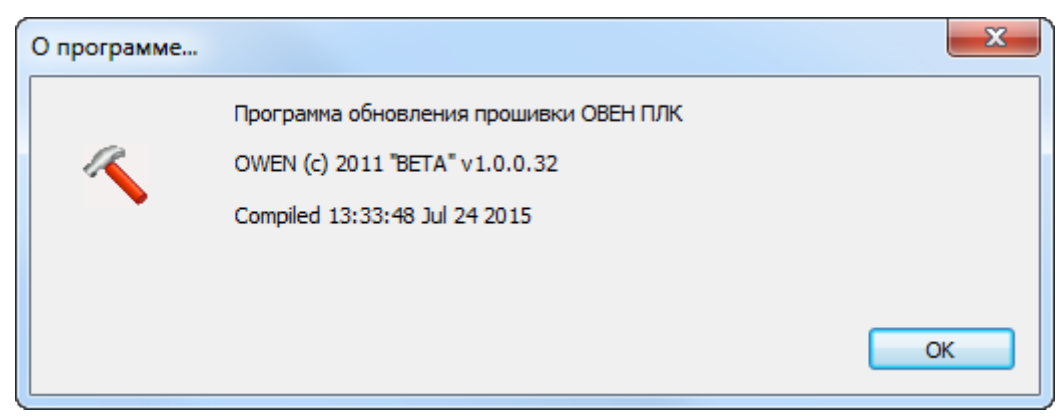

- 2. Скачать и установить файл <u>Прошивки</u>. Актуальная версия **3.947**.
- 3. Подать питание на ПЛКЗ23 и подключить его к компьютеру патч-кордом по интерфейсу Ethernet к ПК.

4. У появившегося нового подключения по локальной сети настроить IP-адрес из диапазона IPадреса ПЛКЗ23.

**Примечание** – Заводской IP-адрес: **10.0.6.10**, маска подсети: **255.255.255.0**).

| Свойства: Протокол Интернета верси                                                                                                    | и 4 (ТСР/ІРv4)      |  |  |  |  |
|----------------------------------------------------------------------------------------------------|---------------------|--|--|--|--|
| Общие                                                                                                    |                     |  |  |  |  |
| Параметры IP могут назначаться автоматически, если сеть<br>поддерживает эту возможность. В противном случае параметры<br>IP можно получить у сетевого администратора. |                     |  |  |  |  |
| Получить IP-адрес автоматичес                                                                                                    | жи                  |  |  |  |  |
| Оспользовать следующий IP-ад                                                                                                    | ipec:               |  |  |  |  |
| IP-адрес:                                                                                                    | 10 . 0 . 6 . 230    |  |  |  |  |
| Маска подсети:                                                                                                    | 255 . 255 . 255 . 0 |  |  |  |  |
| Основной шлюз:                                                                                                    | · · ·               |  |  |  |  |
| Получить адрес DNS-сервера ав                                                                                                    | зтоматически        |  |  |  |  |
| Оспользовать следующие адре                                                                                                    | са DNS-серверов:    |  |  |  |  |
| Предпочитаемый DNS-сервер:                                                                                                    |                     |  |  |  |  |
| Альтернативный DNS-сервер:                                                                                                    | · · ·               |  |  |  |  |
| Подтвердить параметры при выходе Дополнительно                                                                                                    |                     |  |  |  |  |
|                                                                                                    | ОК Отмена           |  |  |  |  |

- 5. Запустить Программу Пользовательской Прошивки.
  - 5.1. Отключить питание контроллера.
  - 5.2. Подключить ПЛКЗ23 к ПК по интерфейсу RS-232 (порт «Debug» под крышкой контроллера) кабелем КС15, который идет в комплекте.
  - 5.3. Убедиться, что ПЛК323 подключен к ПК по Ethernet (порт «LAN»).
  - 5.4. Выбрать прошивку, соответствующую модификации Вашего контроллера и СОМ-порт, к которому подключен ПЛК323.
  - 5.5. Снять галочку «Пропустить обновление начального загрузчика».
  - 5.6. Убедиться, что все DIP-переключатели находятся в положении OFF.
  - 5.7. Нажать «Далее».

| 🔨 Пользовательская прошивка ОВЕН ПЛК         | ×                   |
|----------------------------------------------|---------------------|
| Настройки соединения                         |                     |
| СОМ7   Выберите С                            | СОМ-порт соединения |
| ПЛК323web_v3.947 🔹 🗙 Выберите г              | прошивку Скачать    |
| Пропустить обновление начального загрузчика  |                     |
| 1) Отключите питание и снимите верхнюю кры   | шку прибора;        |
| 2) Подключите прибор по RS-232 и по Ethernet | к ПК;               |
| 3) Нажмите Далее                             |                     |
|                                              |                     |
|                                              |                     |
| Далее                                        |                     |
| (                                            | Справка Закрыть     |
|                                              |                     |
|                                              |                     |
|                                              |                     |
|                                              |                     |
|                                              |                     |
| 1                                            |                     |

6. В появившемся окне необходимо ввести МАС-адрес устройства (указан на задней крышке ПЛК323) и сетевые настройки для связи с ПЛК во время прошивки. В «gatewayip» и «serverip» указать IP-адрес ПК, указанный в пункте 4. Нажать «Далее».

| 14 | Пользовательская прошивка ОВЕН ПЛК |                                 |                     |  |  |
|----|------------------------------------|---------------------------------|---------------------|--|--|
|    | Проверьте п                        | равильность сетевых настр       | оек: Прочитать      |  |  |
|    | ethaddr                            | 6A:77:00:22:81:65               |                     |  |  |
|    | ipaddr                             | 10.0.6.10                       | < временный IP ПЛК  |  |  |
|    | netmask                            | 255.255.255.0                   | < временная маска   |  |  |
|    | gatewayip                          | 10.0.6.230                      | < сетевой шлюз      |  |  |
|    | serverip                           | 10.0.6.230                      | < IР компьютера 📃 🗸 |  |  |
|    | Пропуск ТР<br>Спра                 | -ТР уведомления 🔲<br>авка Далее | Отмена              |  |  |
|    |                                    |                                 |                     |  |  |

- 7. Появится сообщение, указанное ниже.
  - 7.1. Требуется снять перемычку с ХР6 (если модификация с САN, то потребуется снять плату, т.к. джампер ХР6 находится под ней, см. рисунок ниже).
  - 7.2. Подать питание на ПЛК.
  - 7.3. Нажать кнопку «ОК».

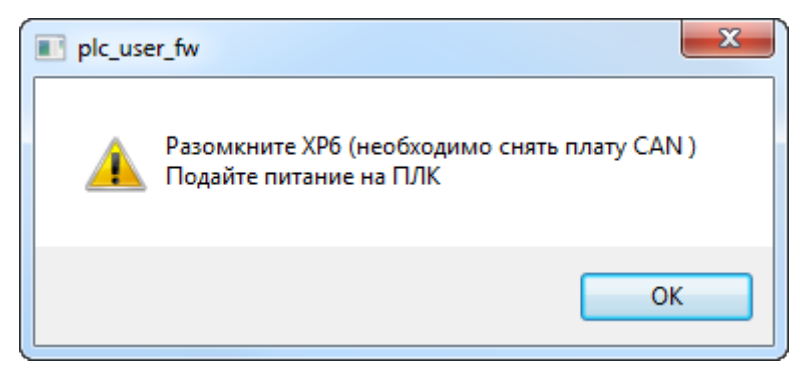

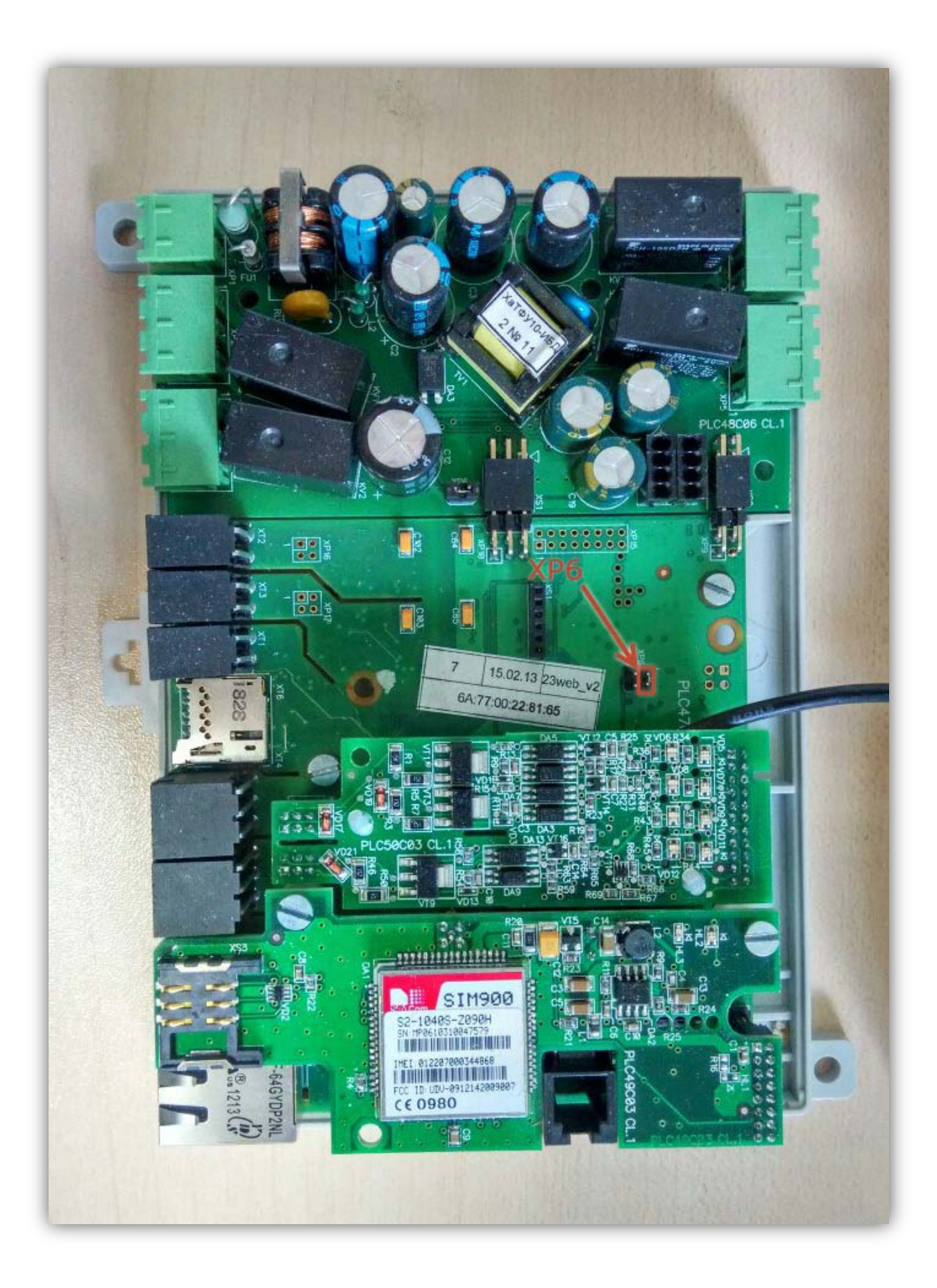

- 8. Начнется процесс загрузки загрузчика в ПЛК323. На данном этапе загрузка осуществляется по интерфейсу RS-232.
  - 8.1. После появления сообщения, указанного ниже, необходимо установить перемычку на XP6.

| plc_use | er_fw                                                                                                    | x   |
|---------|----------------------------------------------------------------------------------------------------|-----|
| À       | <ol> <li>Установите джампер ХРб и микропереключатель ЈрЗ в в ре<br/>работы с консолью, микропереключатель ЈР1 в Off</li> <li>Выключите на 5 секунд и включите питание на ПЛК</li> <li>Нажмите ОК</li> </ol> | жим |
|         |                                                                                                    | ОК  |

- 8.2. Убедиться, что DIP-переключатели 1 и 3 находятся в положение OFF.
- 8.3. Отключить питание контроллера на 5 или более секунд.
- 8.4. Вновь подать питание.
- 8.5. Нажать кнопку «ОК».
- 9. Дождаться появления сообщения, указанного ниже.

| 🔳 plc_use | er_fw                                                                                                    |
|-----------|----------------------------------------------------------------------------------------------------|
| <b>A</b>  | Убедитесь что ПК и ПЛК подключены подключен Ethernet.<br>Сейчас будет запущен TFTPSERVER.<br>В случе предупреждений от системы безопасности, нажмите<br>кнопку 'Разблокировать'. |
|           | ОК                                                                                                    |

- 9.1. Проверить подключение кабеля Ethernet между ПЛК и ПК.
- 9.2. Нажать кнопку «ОК».

10. Откроется окно TFTP сервера. Теперь загрузка прошивки осуществляется по Ethernet.

| 🏘 Tftpd32 by Ph. Jouni                                | n                           |                 | _ 0        | x      |
|-------------------------------------------------------|-----------------------------|-----------------|------------|--------|
| Current Directory [C:\Program Files (x86)\Owen\Польза |                             |                 | ▼ Br       | owse   |
| Server interfaces 10.0.                               | .6.230 D-Link DGI           |                 | ✓ Sh       | ow Dir |
| Tftp Server Tftp Client                               | DHCP server Sys             | slog server 🛛 I | Log viewer |        |
| peer                                                  | file                        | start time      | progress   |        |
| 10.0.6.10:3396                                        | 10.0.6.10:3396 .ulmage.bin< |                 | 100%       | 1      |
|                                                       | - 111                       |                 |            | Þ      |
|                                                       |                             |                 |            |        |
| About                                                 | Settings                    |                 | Help       |        |

**Примечание** – Процесс прошивки длится в среднем 7-10 минут. В случае зависания, либо появления сообщения об ошибке, указанной на рисунке ниже, требуется сбросить питание контроллера, после чего нажать кнопку «Повтор». Это никак не отразится на работоспособности прошивки.

| plc_user_fw                                                                                                    |
|----------------------------------------------------------------------------------------------------|
| Процессор не переходит в состояние прошивки.<br>Возможные причины:<br>- неправильно установлена перемычка прошивки;<br>- контроллер не был перезагружен;<br>- не подано питание или нет питания на процессоре;<br>- нет генерации кварца на процессоре;<br>- нет генерации кварца на процессоре;<br>- неправильное подключение к СОМ-порту компьютера;<br>- проблемы в канале передачи данных от СОМ-порта компьютера к<br>процессору |
| По <u>в</u> тор Отмена                                                                                                    |

11. Дождаться окончания прошивки. В случае успешного завершения появится следующее сообщение.

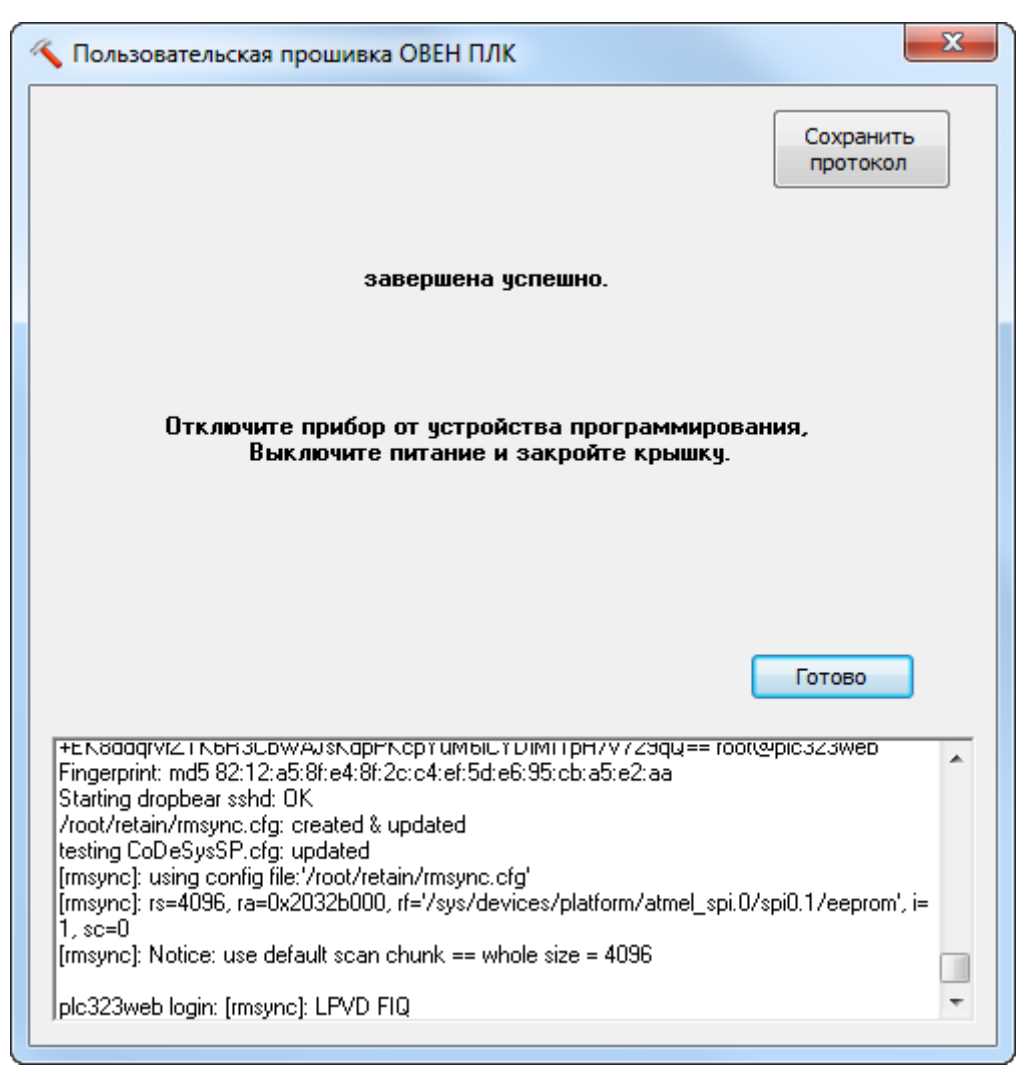

12. На этом смена прошивки контроллера завершена.

**Примечание** – После завершения прошивки рекомендуется (но не обязательно) выполнить <u>мягкую перезагрузку</u> контроллера из командной строки Linux. Это позволит ускорить процесс загрузки контроллера.

# Мягкая перезагрузка контроллера

Для мягкой перезагрузки потребуется выполнить следующую последовательность действий:

- 1. Отключить питание контроллера после завершения процесса прошивки.
- 2. Убедиться, что контроллер подключен к ПК:
  - а) ПЛК304 кабелем КС6 к последовательному порту РЗ.
  - b) ПЛК323 кабелем КС15 к последовательному порту Debug (под верхней крышкой).
- 3. На ПК запустить терминал PuTTY (скачать можно тут).
- 4. В PuTTY выбрать тип подключения Serial, указать СОМ-порт, который используется на ПК для подключения ПЛК, задать скорость 115200, нажать кнопку «Open».

| Reputity Configuration                                                                                            |                                                                                      | ? <mark>×</mark>       |  |  |
|----------------------------------------------------------------------------------------------------|--------------------------------------------------------------------------------------|------------------------|--|--|
| Category:                                                                                                    |                                                                                      |                        |  |  |
| Session                                                                                                    | Basic options for your PuTTY session                                                 |                        |  |  |
|                                                                                                    | Specify the destination you want to connect to                                       |                        |  |  |
|                                                                                                    | Serial line                                                                          | Speed                  |  |  |
| Bell                                                                                                    | COM5                                                                                 | 115200                 |  |  |
| - Features<br>⊡- Window                                                                                           | Connection type:<br>Raw    Telnet    Rlogin    SSH    Serial                         |                        |  |  |
| Appearance<br>Behaviour<br>Translation<br>Selection<br>Colours<br>Connection<br>Data<br>Proxy<br>Telnet<br>Blogin | Load, save or delete a stored session<br>Saved Sessions<br>Default Settings<br>COM10 | Load<br>Save<br>Delete |  |  |
| SSH<br>Serial                                                                                                    | Close window on exit:<br>⊘ Always ⊘ Never                                            | lean exit              |  |  |
| About Help                                                                                                    | Open                                                                                 | Cancel                 |  |  |

## 5. После этого появится окно:

| B COM5 - PuTTY |   |
|----------------|---|
|                | ~ |
|                |   |
|                |   |
|                |   |
|                |   |
|                |   |
|                |   |
|                |   |
|                |   |
|                |   |
|                |   |
|                |   |
|                |   |
|                |   |
|                | * |

- 6. Подать питание на контроллер, после чего в окне PuTTY отобразится его лог загрузки.
- 7. Дождаться окончания загрузки контроллера до появления строки «**pszInfo= CODESYS Control ready**».

| B COM5 - PuTTY                                                                                         |
|----------------------------------------------------------------------------------------------------|
| mask>                                                                                                  |
| 1450445632: Cmp=CmpRouter, Class=1, Error=0, Info=4, pszInfo= Network interface                        |
| <interface>ether 0</interface> registered                                                              |
| 1450445632: Cmp=CmpChannelMgr, Class=1, Error=0, Info=2, pszInfo= Running as net                       |
| work server                                                                                            |
| 1450445632: Cmp=CmpChannelMgr, Class=1, Error=0, Info=1, pszInfo= Running as net                       |
| work client                                                                                            |
| 1450445632: Cmp=CmpChannelServer, Class=1, Error=0, Info=0, pszInfo= <numofchann< td=""></numofchann<> |
| els>4 channels available, each of the size <buffersize>100000</buffersize>                             |
| ufferSize> Bytes                                                                                       |
| 1450445632: Cmp=CmpBlkDrvTcp, Class=1, Error=0, Info=6, pszInfo= Local network a                       |
| ddress: <ipaddress>10.0.6.10</ipaddress>                                                               |
| 1450445632: Cmp=CmpRouter, Class=1, Error=0, Info=4, pszInfo= Network interface                        |
| <interface>BlkDrvTcp</interface> registered                                                            |
| 1450445632: Cmp=CmpApp, Class=4, Error=16, Info=14, pszInfo=**** Bootproject <bo< td=""></bo<>         |
| ot>Application corrupt. CRC File is not valid                                                          |
| 1450445632: Cmp=CmpApp, Class=4, Error=1, Info=1, pszInfo=**** Application <app></app>                 |
| Application not found to start                                                                         |
| 1450445632: Cmp=CmpRouter, Class=1, Error=0, Info=1, pszInfo= Setting router <in< td=""></in<>         |
| <pre>stance&gt;0 address to <address>(0000:060a)</address></pre>                                       |
| 1450445632: Cmp=CmpRouter, Class=1, Error=0, Info=1, pszInfo= Setting router <in< td=""></in<>         |
| stance>1 address to <address>(2ddc:0a00:060a)</address>                                                |
| 1450445632: Cmp=CM, Class=1, Error=0, Info=34, pszInfo= CODESYS Control ready                          |

8. Нажать Enter, появится строка «**plc304 login:**» или «**plc323 login:**». Ввести в качестве логина «**root**», подтвердить его нажатием клавиши Enter, пароль оставить пустым, подтвердить нажатием Enter.

```
PuTTY
                                                                              X
<interface>ether 0</interface> registered
1450445632: Cmp=CmpChannelMgr, Class=1, Error=0, Info=2, pszInfo= Running as net
work server
1450445632: Cmp=CmpChannelMgr, Class=1, Error=0, Info=1, pszInfo= Running as net
work client
1450445632: Cmp=CmpChannelServer, Class=1, Error=0, Info=0, pszInfo= <NumOfChann
els>4</NumOfChannels> channels available, each of the size <BufferSize>100000</B
ufferSize> Bytes
1450445632: Cmp=CmpBlkDrvTcp, Class=1, Error=0, Info=6, pszInfo= Local network a
ddress: <ipaddress>10.0.6.10</ipaddress>
1450445632: Cmp=CmpRouter, Class=1, Error=0, Info=4, pszInfo= Network interface
<interface>BlkDrvTcp</interface> registered
1450445632: Cmp=CmpApp, Class=4, Error=16, Info=14, pszInfo=**** Bootproject <bo
ot>Application</boot> corrupt. CRC File is not valid
1450445632: Cmp=CmpApp, Class=4, Error=1, Info=1, pszInfo=**** Application <app>
Application</app> not found to start
1450445632: Cmp=CmpRouter, Class=1, Error=0, Info=1, pszInfo= Setting router <in
stance>0</instance> address to <address>(0000:060a)</address>
1450445632: Cmp=CmpRouter, Class=1, Error=0, Info=1, pszInfo= Setting router <in
stance>1</instance> address to <address>(2ddc:0a00:060a)</address>
1450445632: Cmp=CM, Class=1, Error=0, Info=34, pszInfo= CODESYS Control ready
plc304 login: root
Password:
```

9. Появится строка «/mnt/ufs/root #». Ввести «/sbin/reboot». Нажать Enter.

| ufferSize> Bytes                                                                               |
|------------------------------------------------------------------------------------------------|
| 1450446006: Cmp=CmpBlkDrvTcp, Class=1, Error=0, Info=6, pszInfo= Local network a               |
| ddress: <ipaddress>10.0.6.10</ipaddress>                                                       |
| 1450446006: Cmp=CmpRouter, Class=1, Error=0, Info=4, pszInfo= Network interface                |
| <interface>BlkDrvTcp</interface> registered                                                    |
| 1450446006: Cmp=CmpApp, Class=4, Error=16, Info=14, pszInfo=**** Bootproject <bo< td=""></bo<> |
| ot>Application corrupt. CRC File is not valid                                                  |
| 1450446006: Cmp=CmpApp, Class=4, Error=1, Info=1, pszInfo=**** Application <app></app>         |
| Application not found to start                                                                 |
| 1450446006: Cmp=CmpRouter, Class=1, Error=0, Info=1, pszInfo= Setting router <in< td=""></in<> |
| stance>0 address to <address>(0000:060a)</address>                                             |
| 1450446006: Cmp=CmpRouter, Class=1, Error=0, Info=1, pszInfo= Setting router <in< td=""></in<> |
| stance>1 address to <address>(2ddc:0a00:060a)</address>                                        |
| 1450446006: Cmp=CM, Class=1, Error=0, Info=34, pszInfo= CODESYS Control ready                  |
| plc304 login: root                                                                             |
| Password.                                                                                      |
| login[924]: root login on 'ttyS0'                                                              |
| rodru[sri], roop rodru ou ooloo                                                                |
|                                                                                                |
| BusyBox v1.19.3 (2015-06-03 12:57:50 MSK) built-in shell (ash)                                 |
| Enter 'help' for a list of built-in commands.                                                  |
|                                                                                                |
| /mnt/ufs/root # /sbin/reboot                                                                   |

10. Дождаться завершения загрузки контроллера.

- O X Putty COM5 - Putty mask> . 1450446191: Cmp=CmpRouter, Class=1, Error=0, Info=4, pszInfo= Network interface <interface>ether 0</interface> registered 1450446191: Cmp=CmpChannelMgr, Class=1, Error=0, Info=2, pszInfo= Running as net work server 1450446191: Cmp=CmpChannelMgr, Class=1, Error=0, Info=1, pszInfo= Running as net work client 1450446191: Cmp=CmpChannelServer, Class=1, Error=0, Info=0, pszInfo= <NumOfChann els>4</NumOfChannels> channels available, each of the size <BufferSize>100000</B ufferSize> Bytes 1450446192: Cmp=CmpBlkDrvTcp, Class=1, Error=0, Info=6, pszInfo= Local network a ddress: <ipaddress>10.0.6.10</ipaddress> 1450446192: Cmp=CmpRouter, Class=1, Error=0, Info=4, pszInfo= Network interface <interface>BlkDrvTcp</interface> registered 1450446192: Cmp=CmpApp, Class=4, Error=16, Info=14, pszInfo=\*\*\*\* Bootproject <bo ot>Application</boot> corrupt. CRC File is not valid 1450446192: Cmp=CmpApp, Class=4, Error=1, Info=1, pszInfo=\*\*\*\* Application <app> Application</app> not found to start 1450446192: Cmp=CmpRouter, Class=1, Error=0, Info=1, pszInfo= Setting router <in stance>0</instance> address to <address>(0000:060a)</address> 1450446192: Cmp=CmpRouter, Class=1, Error=0, Info=1, pszInfo= Setting router <in stance>1</instance> address to <address>(2ddc:0a00:060a)</address> 1450446192: Cmp=CM, Class=1, Error=0, Info=34, pszInfo= CODESYS Control ready

11. Контроллер готов к работе.